# **Cable Application Note**

#### **Revision History**

| Revision | Release Date | Description of Change |
|----------|--------------|-----------------------|
| Rev 1.0  | 2011/10/17   | New Release           |
|          |              |                       |
|          |              |                       |

# **Content Summary**

| 1 | Int | roduction                 | 3  |
|---|-----|---------------------------|----|
| 2 | RF  | Virtual Cable             | 4  |
|   | 2.1 | Basic Configuration       | .4 |
|   | 2.2 | Data and Command Mode     | .4 |
|   | 2.3 | Link Token and Peer Token | .4 |
|   | 2.4 | Data MODE                 | .7 |
|   | 2.5 | Peer Mask                 | .8 |
| 3 | Со  | ommands                   | 9  |
| 4 | Ар  | pendix 1                  | 0  |

## Introduction

The documentation describes the functionalities and features of SLAVE and MASTER on RF Virtual Cable Applications. The SLAVE and MASTER devices are the low power RF modules working at sub-1G Hz ISM band and can be used on many applications. On RF Virtual Cable applications, SLAVE or MASTER devices can establish a RF channel with each others. Data can be received from UART interface of SLAVE or MASTER devices and be transmitted through established RF channel. With RF Virtual Cable applications, traditional wired RS232 or RS485 data transmit can be replaced by the virtual cable of the wireless RF channel.

# 2 The Virtual Cable of the RF channel

Before data are transmitted, the virtual cable of the RF channel must be established. One SLAVE or MASTER device with RF virtual cable application can establish maximum 8 RF Channels with other SLAVE or MASTER devices. After the virtual cables of the RF channel are established, data transmit can be made through all available virtual cables at the same time. The detail to establish the virtual cable of the RF channel and control the data transmit will be provided on this section.

### 2.1 Basic Configuration

The first thing to establish the virtual cables of the RF channel is to set up RF parameters. RF channel need to be set at the same channel number and RF power can extend the distance of the devices.

#### 2.2 Data and Command Mode

Data and Command can be input from UART interface. To separate them, Data and Command Mode are provided. On Data Mode, "+++" command can switch to Command Mode. On Command Mode, "MODE" command can switch to Data Mode. The default mode of the SLAVE or MASTER devices on RF virtual cable application is Data Mode. To configure the devices, Command Mode needs to be switched at the beginning.

#### 2.3 Link Token and Peer Token

On SLAVE or MASTER devices, Link Token is the address of the device. The Link Token of each device must be unique. The communication between devices is based on the Link Token to identify the source and destination device. The Peer Token is the address of the communicated devices. When Peer Token is configured, the virtual cable of the RF channel will be established. The data can be received and transmitted between devices. 8 Peer Token can be set on SLAVE or MASTER devices. Let's take an example to show how to configure the Peer Token and how it works.

SLAVE or MASTER devices can be configured by CLI commands through UART interface. You can use "RF" command to read current configuration on Flash memory. Take a look the following diagrams to show the three devices, A, B and C.

| 🐸 COM28:9600baud - Tera Term VT                                        |   |
|------------------------------------------------------------------------|---|
| File Edit Setup Control Window Help                                    |   |
| Firmware Version = 0.0.2.0                                             |   |
| IU =<br>Join Takan an Elash - 2.2.2.2                                  |   |
| Link Token on Flash = $200.200.201.1$                                  |   |
| Peer Index on Flash = 0                                                |   |
| Peer Token [0] on Flash = 0.0.0.0                                      |   |
| Peer Token [1] on Flash = 0.0.0.0                                      |   |
| Peer loken [2] on Flash = U.U.U.U<br>Deer Taken [2] on Flash = 0.0.0.0 |   |
| Peer Token [3] on Flash = 0.0.0.0                                      |   |
| Peer Token [5] on Flash = 0.0.0.0                                      |   |
| Peer Token [6] on Flash = 0.0.0.0                                      |   |
| Peer Token [7] on Flash = 0.0.0.0                                      |   |
| Channel Number = 2                                                     |   |
| Channel Power = 2<br>Percent Powied = 2                                |   |
| Report Period = 3                                                      |   |
| Baud Rate = 2                                                          |   |
| COM Control = D                                                        |   |
| ADC Control = D                                                        |   |
| HUC Threshold = U                                                      |   |
| Ulgital IV = V<br>Peen Heek - ff                                       |   |
|                                                                        | - |
| N OUPER D                                                              |   |

Figure 1 Device A 200.200.201.1

| 🖉 COM38:9600baud - Tera Term VT                                        | x |
|------------------------------------------------------------------------|---|
| File Edit Setup Control Window Help                                    |   |
| Firmware Version = 0.0.2.0<br>ID =                                     | * |
| Join Token on Flash = 2.2.2.2                                          |   |
| Link loken on Flash = 200.200.200.1<br>Peer Index on Flash = 0         |   |
| Peer Token [D] on Flash = 0.0.0.0                                      |   |
| Peer loken [1] on Flash = U.U.U.U<br>Peer Token [2] on Flash = 0.0.0   |   |
| Peer Token [3] on Flash = 0.0.0.0                                      |   |
| Peer Token [4] on Flash = 0.0.0.0<br>Poor Token [5] on Flash = 0.0.0.0 |   |
| Peer Token [6] on Flash = 0.0.0.0                                      |   |
| Peer Token [7] on Flash = 0.0.0.0                                      |   |
| Channel Pouer = 2                                                      |   |
| Report Period = 3                                                      |   |
| Baud Rate = 2                                                          |   |
| COH Control = D                                                        |   |
| HUC Control = U<br>ADC Threshold = O                                   |   |
| Digital IO = O                                                         |   |
| Peer Mask = ff<br>RECABLEST                                            | - |
| [in outpers/]                                                          |   |

Figure 2 Device B 200.200.200.1

| 💆 COM41:9600baud - Tera Term VT                                        |          |
|------------------------------------------------------------------------|----------|
| File Edit Setup Control Window Help                                    |          |
| Firmware Version = 0.0.2.0                                             | *        |
| IV =<br>Join Tokon on Elash - 1111                                     |          |
| Link Token on Flash = 100.100.100.3                                    |          |
| Peer Index on Flash = 0                                                |          |
| Peer Token [0] on Flash = 0.0.0.0                                      |          |
| Peer Token [1] on Flash = 0.0.0.0                                      |          |
| Peer Token [3] on Flash = 0.0.0.0                                      |          |
| Peer Token [4] on Flash = 0.0.0.0                                      |          |
| Peer loken [5] on Flash = U.U.U.U<br>Peer Token [6] on Flash = 0.0.0.0 |          |
| Peer Token [7] on Flash = 0.0.0.0                                      |          |
| Channel Number = 2                                                     |          |
| Channel Power = 2                                                      |          |
| Report Period = 3<br>Rattory Poport Poriod = 3                         |          |
| Baud Rate = 2                                                          |          |
| COH Control = D                                                        |          |
| ADC Control = D                                                        |          |
| HUC INTESNOID = U<br>Digital ID = D                                    | _        |
| Peer Mask = ff                                                         |          |
| RFCABLE>[]                                                             | <b>T</b> |

Figure 3 Device C 100.100.100.3 Link Token has been configured on default. 8 Peer Tokens can be set on each device. "PT" command is provided on each device. Let us set the peer token with each others. The results go follows:

| 🚇 COM28:9600baud - Tera Term VT 📃 🗖 🖾 🔀                                | ſ |
|------------------------------------------------------------------------|---|
| File Edit Setup Control Window Help                                    |   |
| Firmware Version = 0.0.2.0                                             | 1 |
|                                                                        |   |
| Woin Token on Flash = 2.2.2.2<br>Link Token on Flash = 200 200 201 1   |   |
| Peer Index on Flash = 0                                                |   |
| Peer Token [0] on Flash = 200.200.200.1                                |   |
| Peer Token [1] on Flash = 0.0.0.0                                      |   |
| Peer Token 121 on Flash = 0.0.0.0<br>Deen Taken 121 on Flash = 0.0.0.0 |   |
| Peer Token [3] on Flash = 0.0.0.0                                      |   |
| Peer Token [5] on Flash = 0.0.0.0                                      |   |
| Peer Token [6] on Flash = 0.0.0.0                                      |   |
| Peer Token [7] on Flash = 0.0.0.0                                      |   |
| Unannel Muhder = 2<br>Channel Pouer = 2                                |   |
| Report Period = 3                                                      |   |
| Battery Report Period = 3                                              |   |
| Baud Rate = 2                                                          |   |
| CUN Control = D<br>PDC Control = D                                     |   |
| ADC Threshold = 0                                                      |   |
| Digital IO = 0                                                         |   |
| Peer Hask = ff                                                         |   |
| KFCHBLE>[]                                                             | J |

Figure 4 Device A Peer Token

| 💐 COM38:9600baud - Tera Term VT                                              | x |
|------------------------------------------------------------------------------|---|
| File Edit Setup Control Window Help                                          |   |
| Firmuare Version = 0.0.2.0                                                   |   |
| 10 =<br>Join Token on Flash = 2,2,2,2                                        |   |
| Link Token on Flash = 200.200.200.1                                          |   |
| Peer Index on Flash = 1                                                      |   |
| Peer Token [0] on Flash = 200.200.201.1                                      |   |
| Peer loken [1] on Flash = 100.100.100.3<br>Peer Teken [2] on Flash = 0.0.0.0 |   |
| Peer Token [3] on Flash = 0.0.0.0                                            |   |
| Peer Token [4] on Flash = 0.0.0.0                                            |   |
| Peer Token [5] on Flash = 0.0.0.0                                            |   |
| Peer Token [6] on Flash = 0.0.0.0                                            |   |
| reer loken 1/1 on Flash = U.U.U.U<br>Channel Number = 2                      |   |
| Channel Poyer = 2                                                            |   |
| Report Period = 3                                                            |   |
| Battery Report Period = 3                                                    |   |
| Baud Rate = 2                                                                |   |
| CUN Control = U<br>ADC Control = D                                           |   |
| ADC Threshold = 0                                                            |   |
| Digital IO = O                                                               |   |
| Peer Hask = ff                                                               |   |
| RFCABLE>[]                                                                   | - |

Figure 5 Device B Peer Token

| 🧶 COM41:9600baud - Tera Term VT                                        |   |
|------------------------------------------------------------------------|---|
| File Edit Setup Control Window Help                                    |   |
| Firmware Version = 0.0.2.0                                             | * |
| IU =<br>Tain Takan an Elash - 1.1.1.1                                  |   |
| Link Token on Flash = $100.100.100.3$                                  |   |
| Peer Index on Flash = D                                                |   |
| Peer loken LUJ on Flash = 200.200.200.1                                |   |
| Peer Token [2] on Flash = 0.0.0.0                                      |   |
| Peer Token [3] on Flash = 0.0.0.0                                      |   |
| Peer Token [4] on Flash = 0.0.0.0                                      |   |
| Peer Token [5] on Flash = 0.0.0.0<br>Peer Token [6] on Flash = 0.0.0.0 |   |
| Peer Token [7] on Flash = 0.0.0.0                                      |   |
| Channel Number = 2                                                     |   |
| Channel Power = 2<br>Percent Powied = 2                                |   |
| Batteru Report Period = 3                                              |   |
| Baud Rate = 2                                                          |   |
| COM Control = D                                                        |   |
| ADC Threshold = 0                                                      |   |
| Digital IO = O                                                         |   |
| Peer Hask = ff                                                         |   |
| K+CHRTF>                                                               |   |

Figure 6 Device C Peer Token

On Device A, the Link Token of the Device B is set to Peer Token[0]. On Device B, the Link Token of the Device A and C are set to Peer Token[0] and Peer Token[1]. the Link Token of the Device B is set to Peer Token[0]. After Peer Tokens are configured properly, the virtual cable of the RF channel will be established.

#### 2.4 Data MODE

After the virtual cable of the RF channels are established, data transmit can be made. The data can be input from UART interface. To switch the command mode to data mode, "MODE" command can be used. Take a look the following diagrams to show the three devices, A, B and C on data mode.

| 🧶 COM28:9600baud - Tera Term VT                                                                                                    | x |
|----------------------------------------------------------------------------------------------------|---|
| File Edit Setup Control Window Help                                                                                                    |   |
| ID =<br>Join Token on Flash = 2.2.2.2<br>Link Token on Flash = 200.200.201.1<br>Peer Index on Flash = 0<br>Peer Token [0] on Flash = 200.200.200.1<br>Peer Token [1] on Flash = 0.0.0.0<br>Peer Token [2] on Flash = 0.0.0.0<br>Peer Token [3] on Flash = 0.0.0.0<br>Peer Token [4] on Flash = 0.0.0.0<br>Peer Token [5] on Flash = 0.0.0.0<br>Peer Token [5] on Flash = 0.0.0.0 | * |
| Peer Token [7] on Flash = 0.0.0.0<br>Channel Number = 2<br>Channel Power = 2<br>Report Period = 3<br>Battery Report Period = 3<br>Baud Rate = 2<br>COM Control = 0<br>ADC Control = 0<br>ADC Threshold = 0<br>Digital IO = 0<br>Peer Mask = ff                                                                                                    |   |
| RFCABLE>HODE 1<br>This is device B                                                                                                    | - |

Figure 7 Device A data receive and transmit

| 🧶 COM38:9600baud - Tera Term VT                                                                                                    | x |
|----------------------------------------------------------------------------------------------------|---|
| File Edit Setup Control Window Help                                                                                                    |   |
| IID =<br>Join Token on Flash = 2.2.2.2<br>Link Token on Flash = 200.200.200.1<br>Peer Index on Flash = 1<br>Peer Token [0] on Flash = 200.200.201.1<br>Peer Token [1] on Flash = 0.0.0.00<br>Peer Token [2] on Flash = 0.0.0.0<br>Peer Token [3] on Flash = 0.0.0.0<br>Peer Token [3] on Flash = 0.0.0.0<br>Peer Token [6] on Flash = 0.0.0.0<br>Peer Token [6] on Flash = 0.0.0.0<br>Peer Token [7] on Flash = 0.0.0.0<br>Peer Token [7] on Flash = 0.0.0.0<br>Peer Token [7] on Flash = 0.0.0.0<br>Channel Munber = 2<br>Channel Pouer = 2<br>Report Period = 3<br>Battery Report Period = 3<br>Badu Rate = 2<br>COM Control = 0 | ^ |
| ADC Control = 0<br>ADC Control = 0<br>ADC Threshold = 0                                                                                                    |   |
| Digital IO = 0<br>Peer Mask = ff<br>RFCABLE>MODE 1<br>This is Device OThis is Device CT                                                                                                    |   |
| INTE TE DEATCE MINTE TE DEATCE C                                                                                                    |   |

Figure 8 Device B data receive and transmit

| 😕 COM41:9600baud - Tera Term VT 📃 💻 🗙                                                                                                    |
|----------------------------------------------------------------------------------------------------|
| File Edit Setup Control Window Help                                                                                                    |
| ID =<br>Join Token on Flash = 1.1.1.1<br>Link Token on Flash = 100.100.100.3<br>Peer Index on Flash = 0<br>Peer Token (D) on Flash = 200.200.200.1<br>Peer Token (11 on Flash = 0.0.0.0<br>Peer Token [2] on Flash = 0.0.0.0<br>Peer Token [3] on Flash = 0.0.0.0<br>Peer Token [4] on Flash = 0.0.0.0<br>Peer Token [5] on Flash = 0.0.0.0<br>Peer Token [6] on Flash = 0.0.0.0<br>Peer Token [6] on Flash = 0.0.0.0<br>Peer Token [7] on Flash = 0.0.0.0<br>Peer Token [7] on Flash = 0.0.0.0<br>Channel Number = 2<br>Channel Power = 2<br>Report Period = 3<br>Battery Report Period = 3<br>Battery Report Period = 3<br>Battery Report Period = 3<br>Battery Report Period = 0<br>PDC Threshold = 0<br>PDC Threshold = 0<br>Digital I0 = 0<br>Peor Mask = ff |
| RFCABLE>MODE 1<br>This is device B                                                                                                    |

Figure 9 Device C data receive and transmit

After change to data mode, the data from UART interface will be transmitted to the peer devices through the virtual cable of the RF channel. The data from the device B are transmitted to Device A and C at the same time and the data from the device A and C are transmitted to B only. "+++" command can be used to switch data mode to command mode again.

#### 2.5 Peer Mask

Peer Mask can be used to control the data transmit. Each bit of Peer Mask is represented to the each Peer Token. Bit One of the Peer Mask is used to control the Peer Token[0], Bit Two of the Peer Mask is used to control the Peer Token[1] and so on. If the Bit of Peer Mask is zero, the data transmit will be ignored. Please refer to the Appendix on Chapter 4, page 10.

# 3 Commands

| Command | Description                         | Options                   | Default Value   |
|---------|-------------------------------------|---------------------------|-----------------|
| LT      | Set Link Token by IP address format | 0.0.0.0 ~                 | 0x01020304      |
|         |                                     | 255.255.255.255           |                 |
| PT      | Set Peer Token by IP address format | Peer Index: 0-7           | 0               |
|         | with Peer Index                     | Peer Token:               | 0.0.0.0         |
|         |                                     | 0.0.0.0 ~                 |                 |
|         |                                     | 255.255.255.255           |                 |
| RF      | Read configuration data from flash  |                           |                 |
|         | memory.                             |                           |                 |
| WF      | Write configuration data to flash   |                           |                 |
|         | memory.                             |                           |                 |
| CN      | Configure channel number.           | 1:922                     | 2:924           |
|         |                                     | 2: 924                    |                 |
|         |                                     | 3: 926                    |                 |
|         |                                     | 4: 928                    |                 |
| CP      | Configure channel power.            | 1:-10                     | 2:0             |
|         |                                     | 2:0                       |                 |
|         |                                     | 3: 10                     |                 |
| COMBR   | Configure Baud Rate of COM port.    | 1: 4800                   | 2:9600          |
|         |                                     | 2:9600                    |                 |
|         |                                     | 3: 19200                  |                 |
|         |                                     | 4: 38400                  |                 |
|         |                                     | 5: 57600                  |                 |
|         |                                     | 6: 115200                 |                 |
|         |                                     | 7: 230400                 |                 |
| COMCL   | Configure control of COM port.      | Bit 7 Parity enable       | 0               |
|         |                                     | 0: Parity disabled        | Parity disabled |
|         |                                     | 1: Parity enabled         | Odd parity      |
|         |                                     | Bit 6 Parity select       | 8-bit data      |
|         |                                     | 0: Odd parity             | One stop bit    |
|         |                                     | 1: Even parity            |                 |
|         |                                     | Bit 4 Character length    |                 |
|         |                                     | 0: 8-bit data             |                 |
|         |                                     | 1: 7-bit data             |                 |
|         |                                     | Bit 3 Stop bit select     |                 |
|         |                                     | 0 One stop bit            |                 |
|         |                                     | 1 I WO STOP DITS          |                 |
| SHOW    | Display all configuration setting.  |                           |                 |
| KB      | Repoot the device.                  |                           |                 |
| EX      | Save configuration and Reboot       |                           |                 |
| MODE    | Switch Data and Command Mode        | U: Command Mode           | 1               |
|         |                                     | 1: Data Mode              | "               |
| PM      | Peer Mask                           | Refer to the page 10      | 11              |
| AS      | Address (Refer to the page 11)      | 0: The IP address of      | 0               |
|         |                                     | remote device will not    |                 |
|         |                                     | appear                    |                 |
|         |                                     | 1: The IP address of      |                 |
|         |                                     | remote device will appear |                 |

All available commands on Slave and Master device are on the Table.

Table 1: Commands on SLAVE or MASTER devices of RF virtual cable application

# 4 Appendix

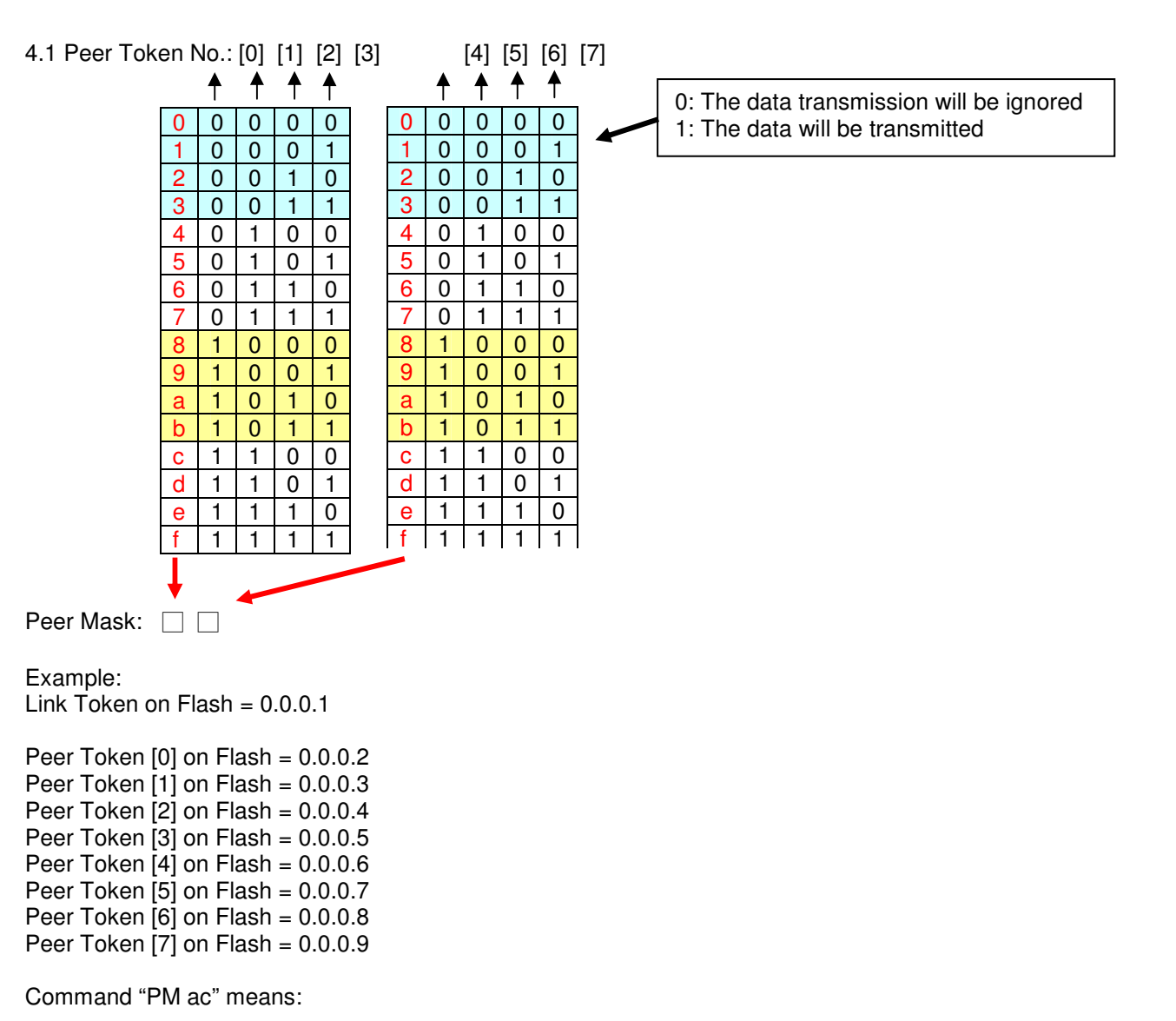

| [0] [1] [2] [3] | [4] [5] [6] [7]  |
|-----------------|------------------|
| a 1 0 1 0       | <b>C</b> 1 1 0 0 |

The local adapter which IP is 0.0.0.1 will transmit the data to peer token [0], [2], [4], [5] and will not transmit to the else.

Every adapter can be configured the "PM" command for data transmission. The default value is "ff" which means the adapter can transmit to all other adapters paired by "PT" command.

4.1 Command AS: Turn on or off of the IP address comes from remote device Command "AS 1" is to append remote device information to RS232 msg.

Example 1: If we received a message from 100.100.100.1 Original message is: ABCD now is: (byte0 Number)100 (byte1 Number)100 (byte2 Number)100 (byte3 Number)1 (byte4)A (byte5)B (byte6)C (byte7)D The first 4 bytes are used to store the peer address of remote device.

Command "AS 0" is not to append remote device information to RS232 message. By default the address information is not appended to RS232 message.

Example 2: For one to multi-points transmission applications.

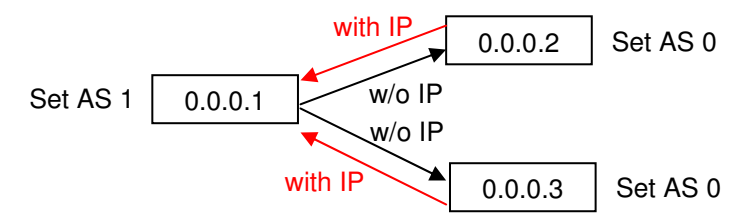

Remark: The character '+' will not be transmitted to remote device.